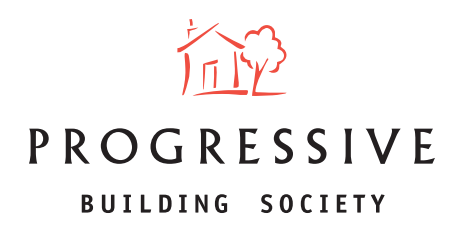

## **PROGRESSIVE ONLINE CASE TRACKING INSTRUCTIONS**

1. Log in to the online portal and click on 'Manage Illustration(s), Decision(s) in Principle and Application(s)' under the Existing client section of your dashboard.

| ROGRESSIVE                                                                                                    |                                                                                                    |
|----------------------------------------------------------------------------------------------------|----------------------------------------------------------------------------------------------------|
|                                                                                                    |                                                                                                    |
| My Home My Account                                                                                                    |                                                                                                    |
|                                                                                                    |                                                                                                    |
| Welcome to Progressive Intermediaries Online                                                                                                    |                                                                                                    |
| fou now have the option to produce a new Mortgage BustrationEd, De                                                                                                    | ecoundd in Principle ar Mortgage Application83. You can also progress an existing chent's Bustration,                                                                                             |
| Decision in Principle or Application or track the progress of a case.                                                                                                    |                                                                                                    |
|                                                                                                    |                                                                                                    |
|                                                                                                    |                                                                                                    |
|                                                                                                    |                                                                                                    |
| Please role the portal will be unavailable from 00.00 to 00.00 while it                                                                                                    | we undertake routine maintainance. We apologise for any inconvenience this may cause you.                                                                                                    |
| Please note the portal will be unavailable from 00:00 to 00:00 while a                                                                                                    | we undertake routine maintanance. We apologise for any inconvenience this may cause you.<br>Pide message                                                                                          |
| Please note the portal will be unavailable from 00:00 to 00:00 while a                                                                                                    | we underfaile routine maintanance. We apologise for any inconvenience this may cause you.                                                                                                    |
| Please note the portal will be unavailable from 00:00 to 00:00 while a New client.                                                                                                    | we andertake resultine maintainance. We apollogise for any inconvenience this may cause you.<br>Hide message                                                                                      |
| Please note the portal will be unavailable from 00:00 to 00:00 while a New client.                                                                                                    | ee andertake reutine maintanance. We apologise for any inconvenience this may cause you.<br>Pide message<br>Existing client<br>Manage Rout-storbid, Decemptal in Procyle and Appleatorbid         |
| Please note the portal will be unavailable from 00:00 to 00:00 while a New client Create a new Busheston for a new client Report a Decision in Principle                                      | we undertake routine maintanance. We apologise for any inconvenience this may cause you.                                                                                                    |
| Please note the portal will be unavailable from 00:00 to 00:00 while a<br>New client.<br>Drate a new fluctuation for a new client.<br>Respect a Decision in Principle<br>Submit a raceletion. | ee andertake routine maintanance. We apologise for any inconversionce this may cause you.<br>Hide message<br>Existing client<br>Manage Wush storeb), Decisionital in Principle and Application(b) |

2. Enter at least two search criteria to find your client's record and then click **Find.** In the case of a joint application, you should search for Applicant 1.

| 622                                                               |                                             | 1805 | Messages (1 orread) | BROHRMENT Log and |
|-------------------------------------------------------------------|---------------------------------------------|------|---------------------|-------------------|
| PROGRESSIVE<br>Internet Internet                                  |                                             |      |                     |                   |
| My Home Clarit Search                                             |                                             |      |                     |                   |
| Client Search                                                     |                                             |      |                     |                   |
| To find your exerting clears's history, enter at least two search | officeria to find their record.             |      |                     |                   |
|                                                                   | a n na Mhulh an taor o sna san there's mont |      |                     |                   |
| Last name                                                         |                                             |      |                     |                   |
| Date of birth                                                     | DOMANYYYY                                   |      |                     |                   |
| Puntcode                                                          |                                             |      |                     |                   |
| Find                                                              |                                             |      |                     |                   |

3. The search result will be displayed. Click on your client(s) First name 'in red' to open the client detail.

| ter at least two search<br>me, select the forenam | entheria to find their record.<br>In of the appropriate client to view their specific detail              |
|---------------------------------------------------|----------------------------------------------------------------------------------------------------|
| Last name                                         | Test                                                                                                    |
| Date of birth                                     | 01/01/1990                                                                                                |
| Postcode                                          |                                                                                                    |
| Find                                              |                                                                                                    |
|                                                   | ist name                                                                                                  |
| Te                                                | rst                                                                                                    |
|                                                   | ter at least two search<br>me, select the forenare<br>Last name<br>Date of birth<br>Postcode<br>Find<br>7 |

www.theprogressive.com

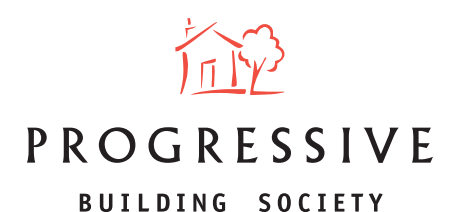

4. The application status will be displayed accordingly i.e. **Application submitted successfully, Documentation outstanding, Application ready for Offer, Mortgage Offer Issued, Case complete / funds released.** 

| (in)                              |                                         | FAQs Messages (Dumread) Log out                                                             |
|-----------------------------------|-----------------------------------------|---------------------------------------------------------------------------------------------|
| PROGRESSIVE                       |                                         |                                                                                             |
| My Home My Client                 |                                         |                                                                                             |
| Client Mr Test                    |                                         |                                                                                             |
| You can manage your Mortgage C    | lient's Illustration(s), Decision(s) in | Principle and Application(s) here.                                                          |
| Please note the portal will be un | available from 00:00 to 03:00 whi       | le we undertake routine maintenance. We apologise for any inconvenience this may cause you. |
|                                   |                                         | Hide message                                                                                |
|                                   |                                         |                                                                                             |
| Your Client's Application(s)      |                                         |                                                                                             |
| Daily Interest Base Rate          |                                         |                                                                                             |
| Reference                         | 70100289666                             | Application submitted successfully                                                          |
| Initial interest rate %           | 4.75%                                   | Lipited and view supporting documents                                                       |
| Loan Amount Required £            | 80,000.00                               | View all of the Application information (PDF)                                               |
| Repayment Period                  | 15 Years                                | View the Mortgage Illustration for this Application (PDF)                                   |
| Initial monthly repayment f       | 95107                                   |                                                                                             |